## ZOOM に参加する手順

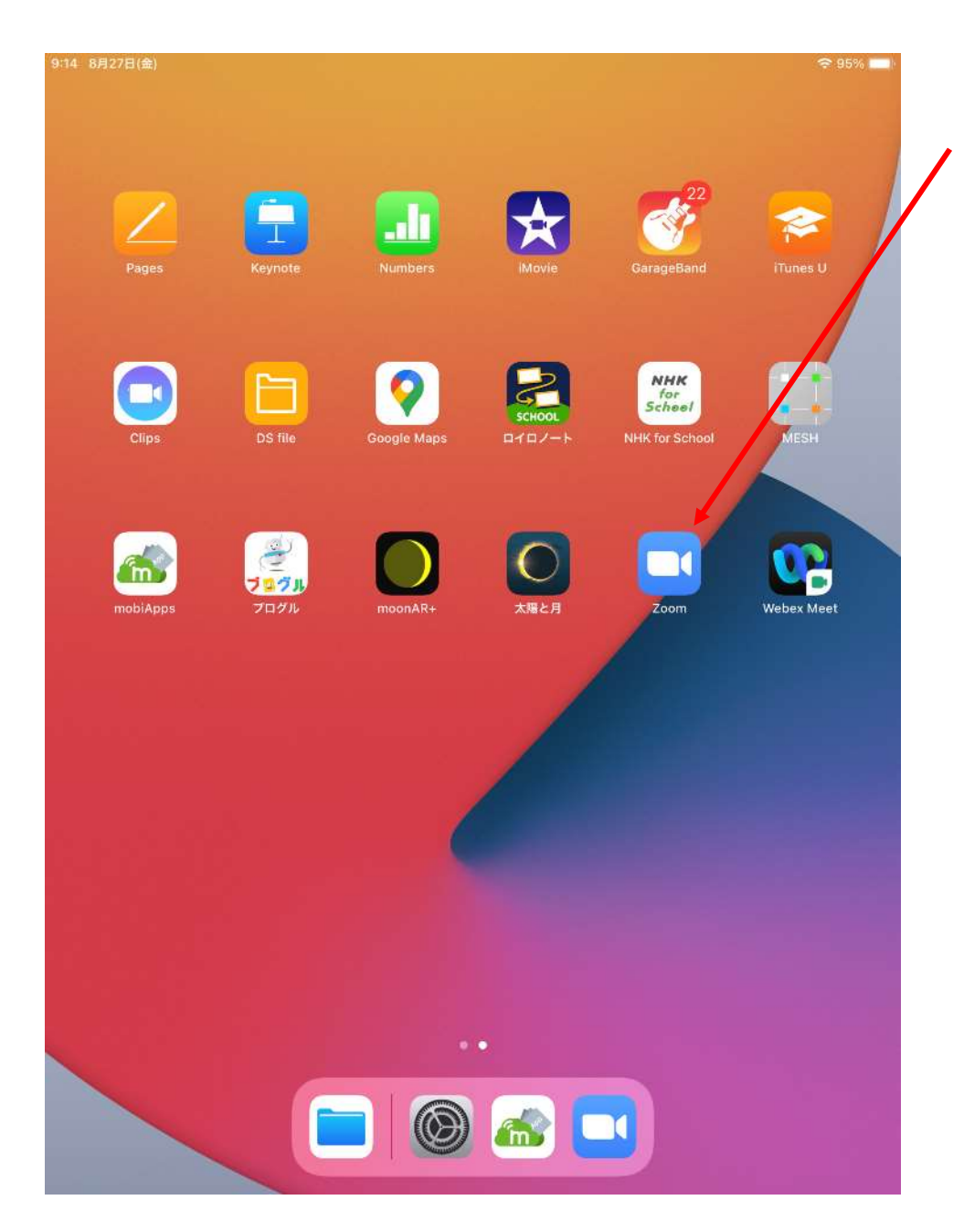

① Zoom アプリをタップ(軽く叩く)し、Zoom を起動

させる。

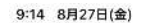

ලා

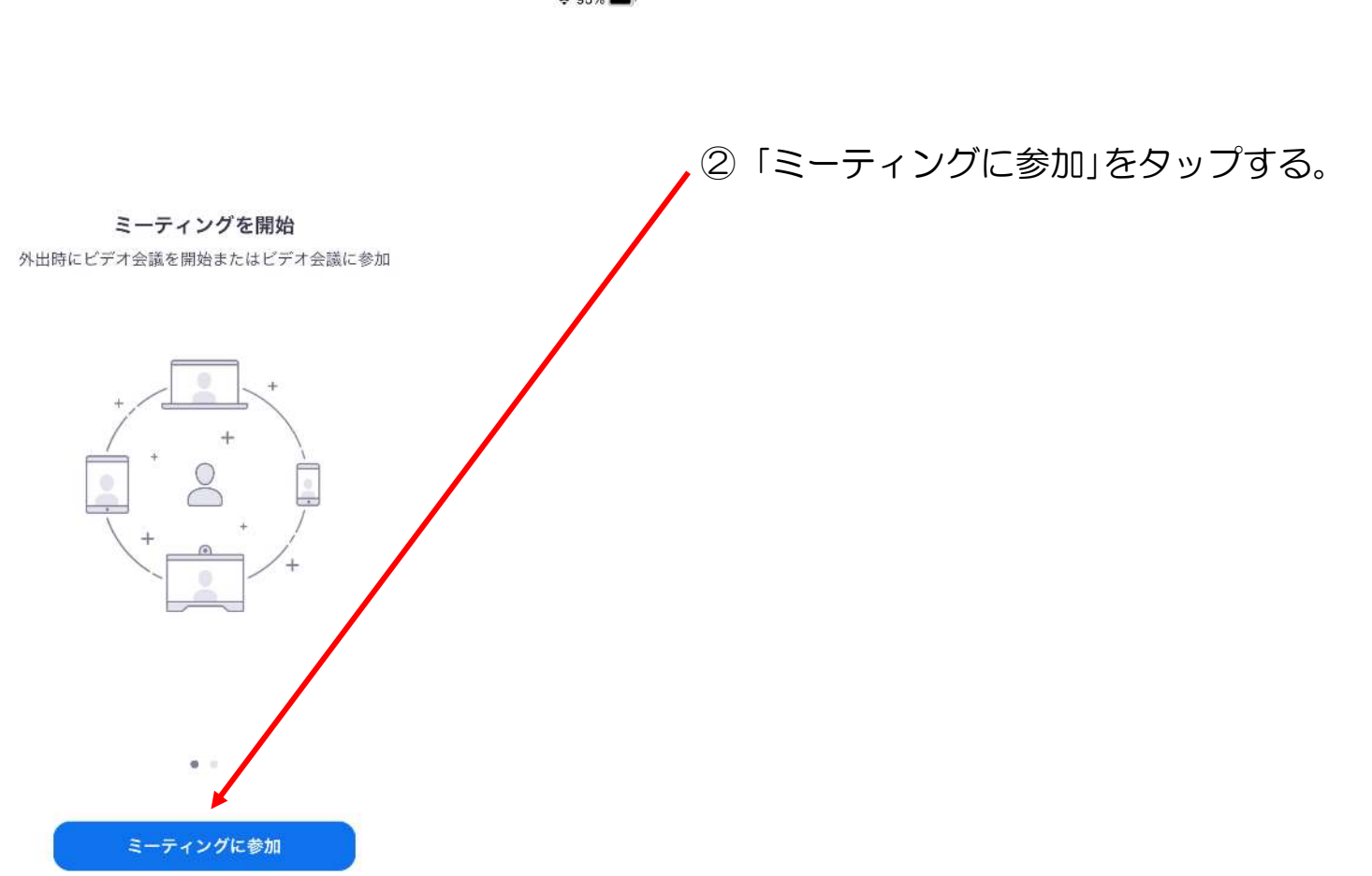

サインアップ サインイン

🗢 95% 🔳

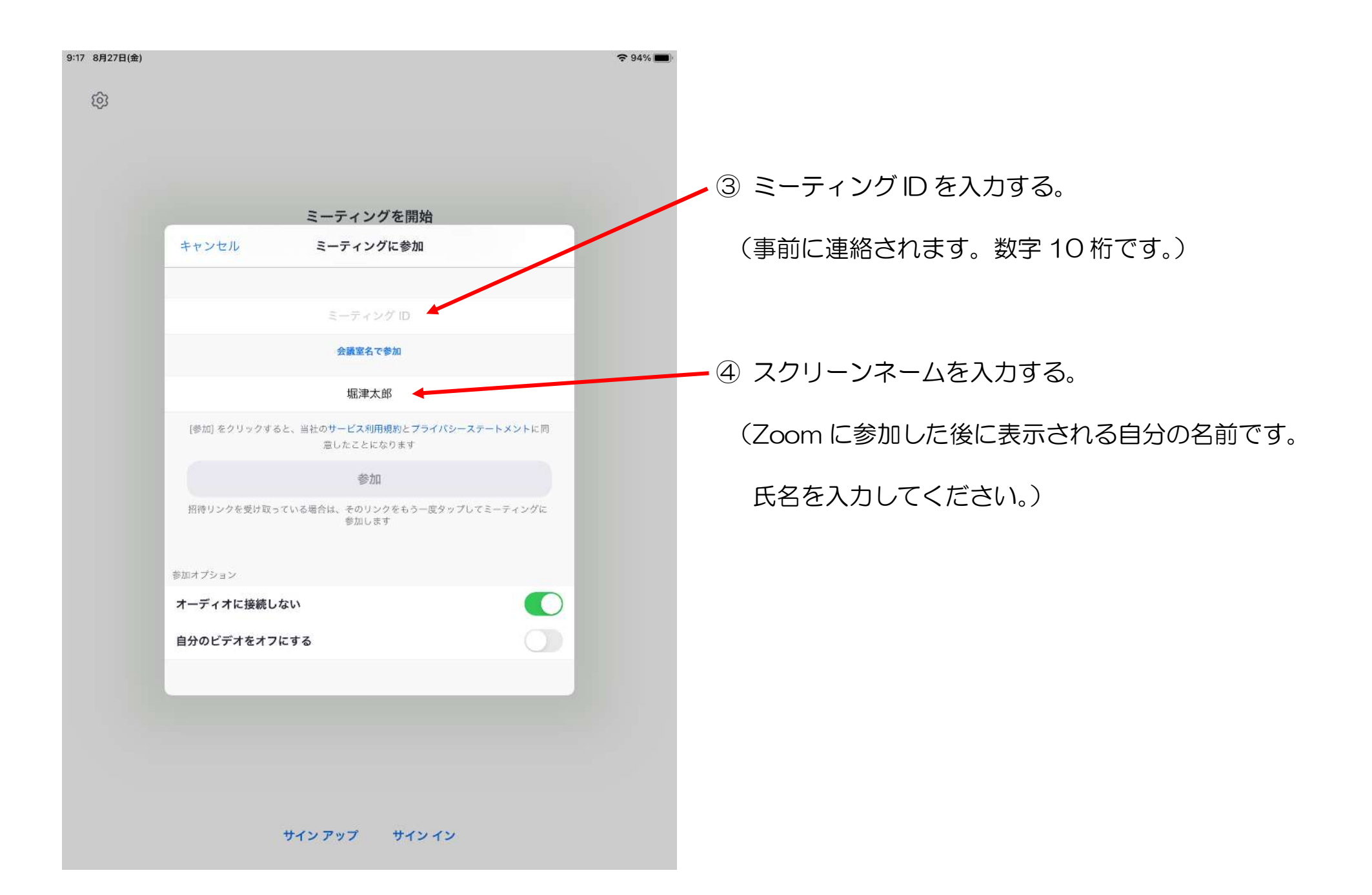

|           | コンテンツを共有                               |           |
|-----------|----------------------------------------|-----------|
| キャンセル     | ミーティングに参加                              |           |
|           | 942 548 5603                           |           |
|           | 会議室名で参加                                |           |
|           | 堀津太郎                                   |           |
| [参加] をクリッ | クすると、当社のサービス利用規約とプライバシーフ<br>意したことになります | ステートメントに同 |
|           | 参加                                     |           |
| 招待リンクを受け  | ナ取っている場合は、そのリンクをもう一度タップし<br>参加します      | ,てミーティングに |
| 参加オプション   |                                        |           |
| オーディオに接   | 続しない                                   |           |
| 自分のビデオを   | オフにする                                  |           |
|           |                                        |           |
|           |                                        |           |

5 「オーディオに接続しない」「自分のビデオをオフにする」の 右側のボタンを左の図の状態にする。

⑥「参加」をタップする。

| :17 8月27日(金) |                                                                  | <b>奈</b> 94% <b>■</b> |
|--------------|------------------------------------------------------------------|-----------------------|
| <b>\$</b>    |                                                                  |                       |
|              | ミーティングを開始                                                        |                       |
|              | 外出時にビデオ会議を開始またはビデオ会議に参加                                          |                       |
|              | あなたのミーティングパスコードを入力し<br>てください<br>パスコード<br>キャンセル<br>続行<br>「快機しています |                       |
|              |                                                                  |                       |
|              |                                                                  |                       |
|              | ミーティングに参加                                                        |                       |
|              |                                                                  |                       |
|              |                                                                  |                       |
|              | サインアップ サインイン                                                     |                       |

⑦ ミーティングパスコードを入力する。
(事前に連絡されます。英数字6桁です。
アルファベットの大文字・小文字に注意してください)
⑧「続行」をタップする。

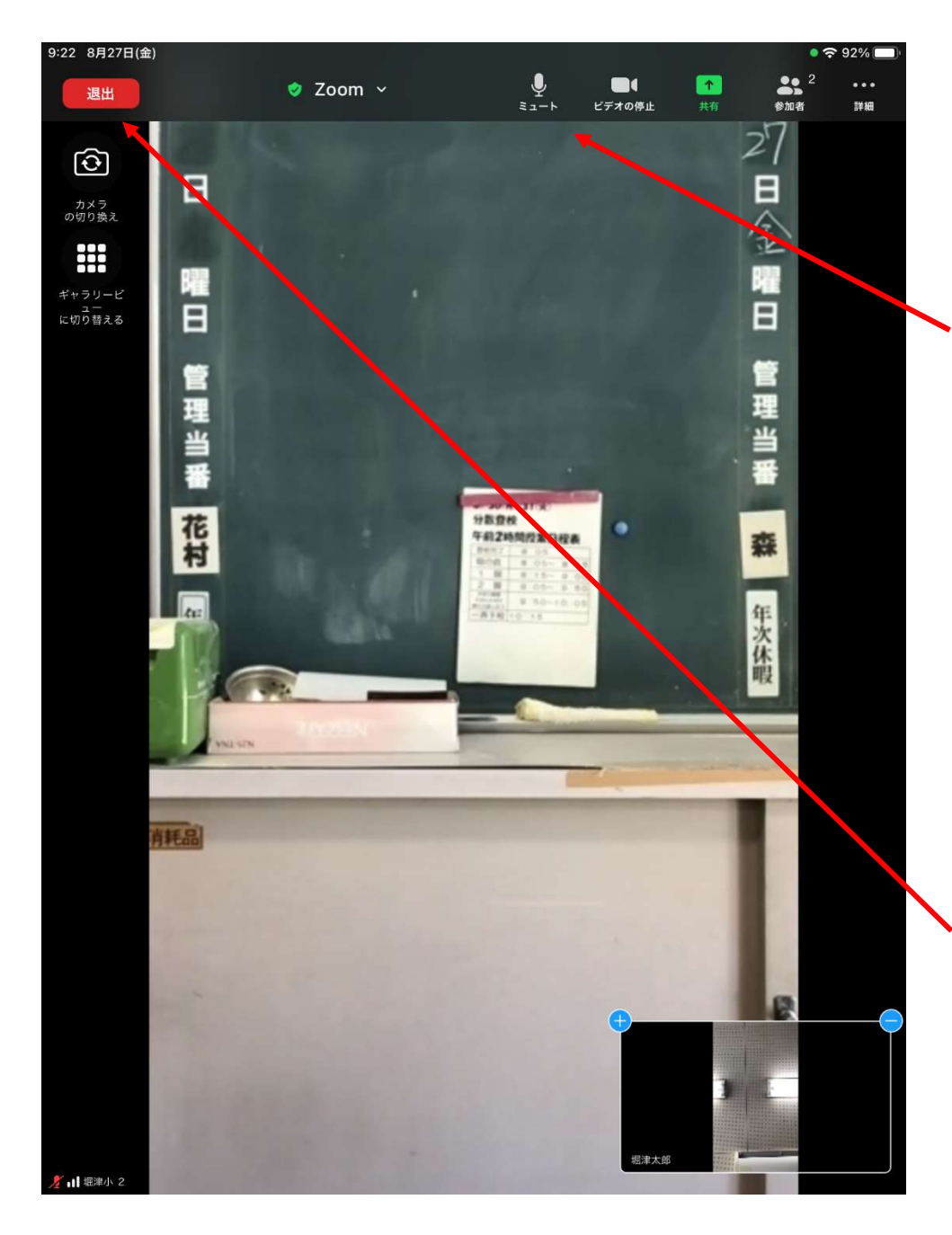

 ⑨ 自分が発言する時など、必要に応じてミュート(消音)の On/Offの切替を行う。
(ミュートをタップすると、On/Off が切り替わります。)
(画面に左図上部のメニューが表示されていない場合は、 画面のどこかタップしてください。)

11 終了する時は、「退出」をタップし、終了する。